## Jak wydrukować wystawioną fakturę dokument?

Poniedziałek, 20 listopad 2023, 09:41, autor: Fakturowo.pl

Aby wydrukować zapisaną wcześniej fakturę (lub inny dokument), należy:

- wejść na stronę Dokumenty > Wszystkie (można to zrobić poprzez górne menu);
- (pierwszy zrzut ekranu poniżej) następnie na liście dokumentów odszukać fakturę który chcemy wydrukować i kliknąć ikonę "zębatki" (ikona znajduje się przy danej fakturze) i z listy opcji która się rozwinie wybrać opcję -Pobierz - po wybraniu tej opcji faktura zostanie zapisany w formacie PDF na dysku komputera;
- (drugi zrzut ekranu poniżej) można również na liście dokumentów kliknąć dokument, a następnie na stronie która się pojawi, kliknąć przycisk - Pobierz - po wybraniu tej opcji faktura zostanie zapisany w formacie PDF na dysku komputera;
- Zapisany plik PDF należy następnie otworzyć i wydrukować w dowolnym programie umożliwiającym podgląd plików w formacie PDF. W przypadku trudności z odczytaniem pliku należy skorzystać z darmowej aplikacji Adobe Reader.

| Fakturowo         |      | Wystaw                            | Dokumenty $\sim$ | Koszty 🗸     | Klienci                      | Produkty                             | Raporty | Konto 🗸   | V vienia ~        | Pomoc 🗸 | ۹ 🖬 🛔      |
|-------------------|------|-----------------------------------|------------------|--------------|------------------------------|--------------------------------------|---------|-----------|-------------------|---------|------------|
| Rachunek 04/11/20 | 23   |                                   |                  |              |                              |                                      |         |           |                   | Start   | > Rachunek |
|                   |      | POWRÓT D                          | 0 LISTY          | EDYTUJ       |                              | POBIERZ F                            | PDF     | WIĘCEJ OI | PCJI <del>-</del> |         |            |
|                   |      |                                   |                  |              |                              | Miejsce wystawienia<br>Warszawa      |         |           |                   |         |            |
|                   | l    | Fakturowo                         |                  |              |                              | Data wystawienia<br>18-11-2023       |         |           |                   |         |            |
|                   |      |                                   |                  |              | Data sprzedaży<br>18-11-2023 |                                      |         |           |                   |         |            |
|                   |      | Sprzedawca                        |                  |              |                              | Nabywca                              |         |           |                   |         |            |
|                   | Usłu | Jsługi Informatyczne Jan Nowak    |                  |              |                              | ABC INFO Andrzej Kowalski            |         |           |                   |         |            |
|                   | Kow  | IP: 1233435678<br>owalska 22.7.6B |                  |              |                              | NIP: 2345083788<br>Nowakowska 12 / 5 |         |           |                   |         |            |
|                   | 00-0 | 00-001 Warszawa                   |                  |              |                              | 22-102 Góra Kalwaria                 |         |           |                   |         |            |
|                   |      | Rachunek 04/11/2023               |                  |              |                              |                                      |         |           |                   |         |            |
|                   | Lp.  |                                   | Nazwa towar      | u lub usługi |                              | Jm.                                  | llość   | Cena      | Wartość           |         |            |
|                   | 1    | Instalacja :                      | systemu operacy  | inego        |                              | usł.                                 | 1       | 1 230,10  | 1 230,10          |         |            |
|                   |      |                                   |                  |              |                              |                                      |         | Razem     | 1 230,10          |         |            |

## Wszystkie 10 (archiwum 68)

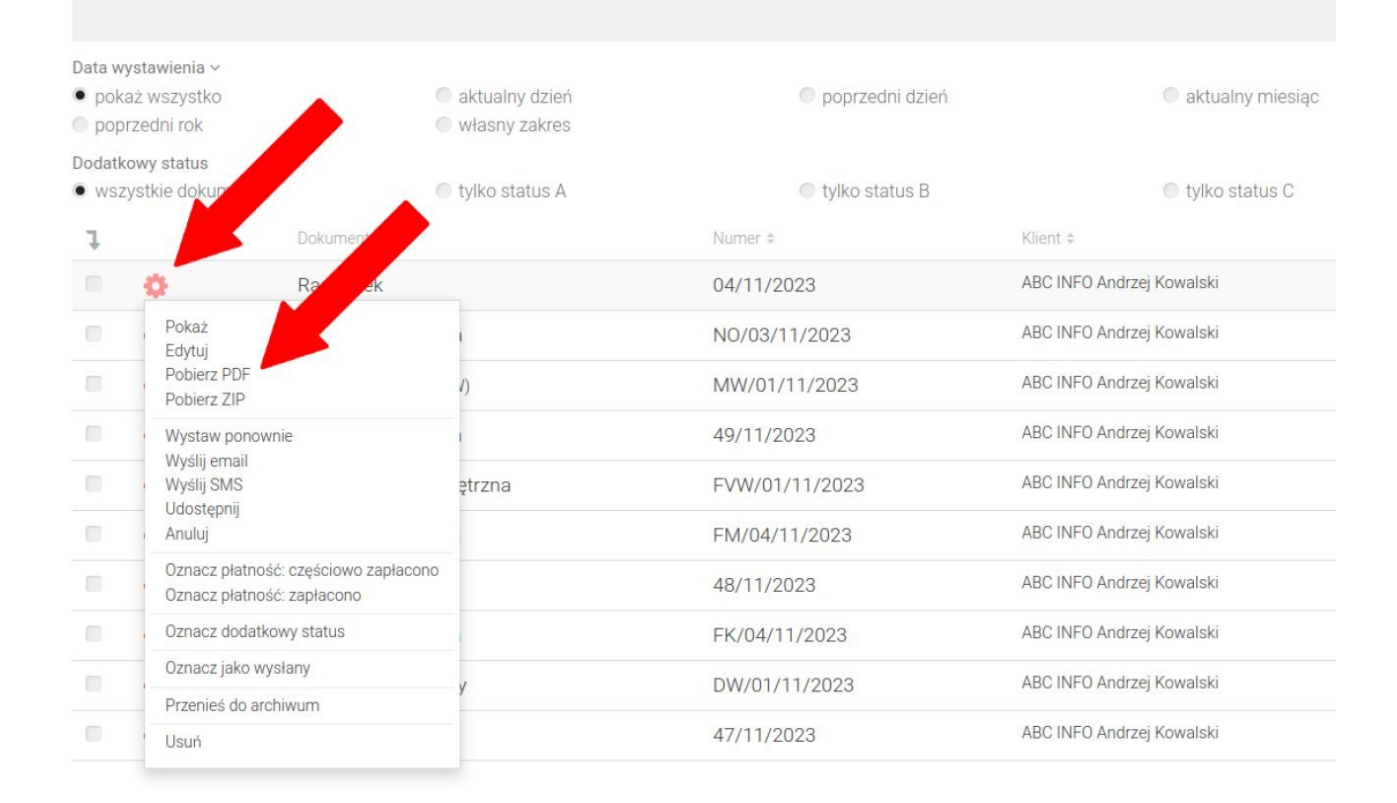